### Online Submitter Application

<u>Screen 1 – Screen will display once the 'Start Application' option is selected from the</u> Introduction/Instruction page.

Please select the Data Submission Type for which a Submitter ID is requested. At *least one option* must be selected to continue.

| Encounter Data                |
|-------------------------------|
| Medicare-Medicaid Data (MMP)  |
| Prescription Drug Event (PDE) |
| Risk Adjustment Data (RAPS)   |

### <u>Screen 2</u>

Please select the entity type.\*

Contract Submitter Third Party Submitter

\* Depending on which option is selected, the user will be routed to either the Contract or Third Party Submitter application.

## <u> Screen 3 – depending on which option is selected</u>

# Submitter Information (Contract Version)

| Organization Name                 |                                 |
|-----------------------------------|---------------------------------|
| Contract Number                   |                                 |
| Address                           |                                 |
| Address 2                         |                                 |
| City, State, Zip                  |                                 |
| Fax Number                        |                                 |
| Operations Contact Representative |                                 |
| Name                              |                                 |
| Contact Number                    |                                 |
| Email                             |                                 |
| Technical Contact Representative  |                                 |
| Name                              |                                 |
| Contact Number                    |                                 |
| Email                             |                                 |
| Connection Type                   |                                 |
|                                   | FTP – Lease Line; Dial-up Modem |
|                                   | □NDM/Connect:Direct             |
|                                   | □Gentran/TIBCO (MFT)            |

#### Please list additional contracts to be linked to the assigned Submitter ID.

# <u> Screen 3 – depending on which option is selected</u>

## Submitter Information (Third Party Version)

| Organization Name                 |                                 |
|-----------------------------------|---------------------------------|
| Address                           |                                 |
| Address 2                         |                                 |
| City, State, Zip                  |                                 |
| Fax Number                        |                                 |
| Operations Contact Representative |                                 |
| Name                              |                                 |
| Contact Number                    |                                 |
| Email                             |                                 |
| Technical Contact Representative  |                                 |
| Name                              |                                 |
| Contact Number                    |                                 |
| Email                             |                                 |
| Connection Type                   |                                 |
|                                   | FTP – Lease Line; Dial-up Modem |
|                                   | □NDM/Connect:Direct             |

<u>Step 4</u> - Review the application.

**<u>Step 5</u>** - Confirm, print, and submit application (electronically).